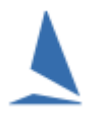

# TES ~ Importing "Other" Fields into TopYacht.

## Background

TopYacht has a basic importer which allows the user to import a range of pre-determined every-day use fields from TES (Class, Skipper's name, Sail Number etc).

TES has about 400 fields available. Different fields are switched on by TopYacht personnel during event setup time. Many of these fields are unique to keel-boats. Routinely, the competitor populates the visible (enabled) fields at the time of entry.

While most are for event administration, there are some fields that need to populate TopYacht's database.

These include (but not limited to)

- > Gender
- > Age
- Date of Birth
- Country of Origin (as per RRS G1.1)
- ➢ Etc.

TopYacht has four 25-character fields per boat in the database that the user is at liberty to populate.

#### **Prerequisites:**

- A TopYacht TES Interface licence;
- A TopYacht Enhanced Extension License,
- An Internet connection to the computer hosting TopYacht
- > A Licensed copy of Microsoft Office (specifically Excel)
- Knowledge of the TES User-name and Password (This will be supplied by TopYacht as part of the Club's first-ever TES setup).
- Knowledge of the TES Event ID (EVid) and TES Series ID (Sid) (See the article '<u>TES Determining Event</u> and Series ID')
- Administration Access to the event's TES database
- > The 'File Menu' enabled in TopYacht (See HELP | Enable the "File Menu" item)

#### Part 1:

#### Select Admin | <u>Maintain</u> | Configure Software.

On the Config screen, show the "eXtra" features by Ctrl X

| TopYacht CONFIGURATION                |                                                       |
|---------------------------------------|-------------------------------------------------------|
| STANDARD FEATURES                     |                                                       |
| Show Crew Names 🔽                     |                                                       |
| Show File Menu Item 🔽                 | Finish Times By: Hrs Mns Secs 💽 S                     |
| Default Hr Start Time 23              |                                                       |
| External Backup Path                  |                                                       |
| ENHANCED FEATURES (needs s            | pecial security code)                                 |
| Confirm Starts Mode: 1 💌              | Sailors Names Display Format: First and Last          |
| Use Finish OffSet 📃 🗖                 |                                                       |
| Permanent Admin Mode 🔲                | Tie Break Method: WS 2017 - 2020                      |
|                                       | TES Imported HCs match TY HC names not Groups names 👘 |
| Show Av Lap Times 🛛 🗖                 | Show Note/Bow No : 🔽 Title: Bow No                    |
| Show Bio Links 🔲                      | Show Note1/Crew3/Bt Strt : 🔽 Title: Skip Age          |
| Show Series Block Entry Option        | Show "Note2" Column : Title:                          |
| Show Series List with Oldest on Top 🔽 | Show "Note3" Column : Title: Note                     |
| Show Percent Diff on Results          | Show boat "Design" Column :                           |
|                                       | Show 'From' column on Club Results                    |
| Permit Sail No Letter Stripping       | Show Beat Length Elapsed Time Scaling                 |
| Late DNC Mode 1                       | Show Race Entrants: Visitors with Series Entrants 🥅   |
| OTHER CONFIGURATION                   |                                                       |
|                                       |                                                       |

There are four 'Note' fields.

Fields Note and Note1 appear on many reports. Fields Note2 and Note3 will only appear on result reports (Race and Series Scores).

| $\triangleright$ | The display of these can be enabled by                                                                                                    |                    |                 |
|------------------|----------------------------------------------------------------------------------------------------|--------------------|-----------------|
|                  | checking the relevant box (red).                                                                                                    | Show Note/Bow No : | ✓ Title: Bow No |
| A<br>A           | The text that the user enters in the Title box to<br>the right of the check box becomes the<br>column heading on reports (green).<br>Only enable the number needed. |                    |                 |

In the example at the top of Page 2, Bow Numbers and the Skipper's Age are required on all reports.

#### Part 2:

Open the event using the TES Administrator privileges

TES has a number of inbuilt reports, each which can be enabled by TopYacht personnel at the requested of the Club's TES Administrator. (Rep 1, Rep 2 etc.) Routinely, this enabling is carried out during the Event's setup. It can be enabled at any time there-after, but keep in mind the TopYacht office hours when personnel are available.

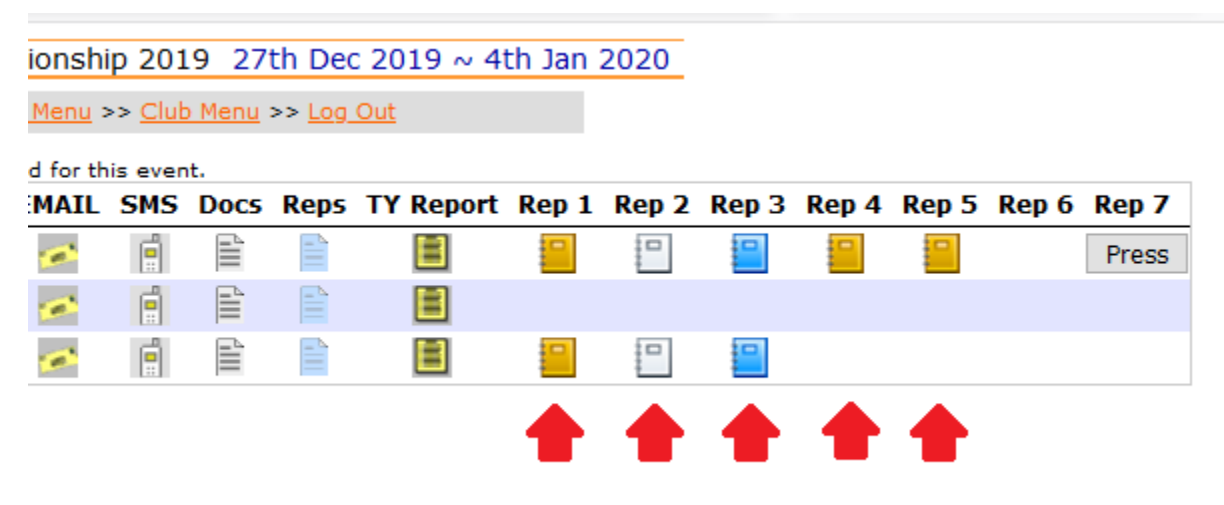

Each report contains different columns of information, and opens in Excel when the report icon is clicked

thus ⋿

For OTB events, Rep(ort) 5 contains every field in the database. Not all of these fields may be required by the Organising Authority for a specific event, and their publication during submitting an entry will be suppressed. These 'suppressed' fields may contain information that the competitor has uploaded for previously-entered events, and hence may be out of date. \*\* User Beware \*\*

This report can be edited by changing the column heading names to comply with those specified in the document <u>Import Competitors from a csv File</u>.

Make sure that all the fields that are needed in TopYacht

- > Have the correct headings as per the Import Competitors from a csv File Document.
- The special fields are given the headings Note, Note1 Note2 etc. on the TopYacht Configuration Page

Remove all the unnecessary columns (only to keep it simple), then save it locally in C:\users\public\documents\topyacht\import folder as a comma-separated variable (.csv) file

Users may choose to explore the contents of other reports at leisure.<sup>1</sup>

<sup>&</sup>lt;sup>1</sup> Hint.

Use the Excel CONCATENATE function for crew names. i.e. = CONCATENATE (J17," ", K17), then Copy the column, and PASTE values back into the same column.

### Part 3:

The file can now be imported

**Step 1**: Select the Target Series.

Step 2: Create / Select the First Race

Step 3: Select Admin Mode

Step 4: File | Import | Race/Series Entrants with HCs OR One Design OR Both

| 4    | OPYACHT  |        |                                                                         |      |             |             |          |          |    |
|------|----------|--------|-------------------------------------------------------------------------|------|-------------|-------------|----------|----------|----|
| File | Database | Series | Race                                                                    | View | Print Forms | Competitors | Maintain | Internet | He |
|      | Export   | +      |                                                                         |      |             |             |          |          |    |
|      | Import   | •      | YOU MUST DO A BACKUP BEFORE ANY IMPORT !!<br>Finish Times for this Race |      |             |             |          |          |    |
|      | Capture  | •      |                                                                         |      |             |             |          |          |    |
| _    |          |        | Finish Places / Times for this Race                                     |      |             |             |          |          |    |
|      |          |        | Race/Series Entrants with HCs OR as One Design OR both                  |      |             |             |          |          |    |
|      |          |        | Entrants for race (and Series) with HCs - Match Sail No Only            |      |             |             |          |          |    |

Find the .csv file created in Part 2 (It should be in the opening folder), and highlight it

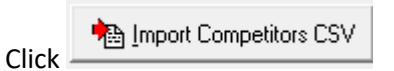

Then follow the prompts.

#### *Country-of-Origin Flag* Display Constraints:

- For regional and international title events, the RRS Appendix G acronym for the country must be placed in the Note3 field.
- The Note2 field is reserved exclusively for use by TopYacht. Any user information loaded into this field will be overwritten by TopYacht.

#### **Associated Documents:**

Create a csv File to Import Competitors

Import Competitors from a csv File

Displaying Country-of-Origin Flag Images on Internet Results Pages

TES ~ Importing Keelboat Entrants into TopYacht via Step 6a

## **Revision History:**

2020-05-11, 2019-12-24, 2019-12-20